## Créer une classe virtuelle à partir de la Plateforme « Ma classe à la maison » - CNED -

## Créer un compte puis une classe virtuelle

→ Suivre les instructions de 1. tutoriel Ma Classe\_CNED.pdf, de la page 1 à la page 3. Vous serez destinataire du mail suivant :

Bonjour Prénom Nom,

Votre demande de création de compte pour « Ma classe à la maison - Lycée » a bien été enregistrée.

Pour valider votre compte, merci de cliquer sur le lien ci-dessous :

https://lycee.cned.fr/login/confirm.p....;;

Dans la plupart des logiciels de courriel, cette adresse devrait apparaître comme un lien de couleur bleue qu'il vous suffit de cliquer. Si cela ne fonctionne pas, copiez ce lien et collez-le dans la barre d'adresse de votre navigateur web. Cordialement,

Le CNED

Ce mail est un mail automatique. Merci de ne pas y répondre.

Si vous avez besoin d'aide, vous pouvez contacter le CNED : <u>https://cnedcontact.cned.fr/MaClasseALaMaison?s=MCM\_Lyc</u>

## Après avoir cliqué le lien indiqué, vous verrez apparaitre la fenêtre ci-dessous :

| Classe Virtuelle                                                                                                    |                                          | ×         |
|----------------------------------------------------------------------------------------------------|------------------------------------------|-----------|
| Vos liens de classe virtuelle sont les suivants :                                                                                         |                                          |           |
| Votre lien Modérateur : https://eu.bbcollab.com/invite/                                                                                   |                                          |           |
| Le lien participant (à envoyer à vos élèves) :                                                                                            |                                          |           |
| (https://eu.bbcollab.com/guest/df10ff776d9f4f04aef8190aa2e036c1                                                                           |                                          |           |
| Copiez-collez ces liens dans un mail ou un autre document.                                                                                |                                          |           |
| <u>Attention</u> : ces liens sont valables pour une durée de 1 mois.                                                                      |                                          |           |
|                                                                                                    |                                          | Continuer |
| Rejoindre la classe virtuelle                                                                                                    |                                          |           |
| <ul> <li>→ Pour le professeur : 2. Guide professeur Ma Classe_I</li> <li>→ Pour les élèves : 3. Guide Eleve Ma Classe_FR_2020.</li> </ul> | FR_2020.pdf<br>pdf                       |           |
| Conseils pour animer une classe virtuelle :                                                                                               | CNED                                     |           |
| ➔ Laissez-vous guider par « E Tutorat »                                                                                                   | E TUTODAT                                | 0         |
| https://www.ac-strasbourg.fr/pedagogie/dane/infos-cned/                                                                                   | E-TUTORAT<br>Animer une classe virtuelle |           |
|                                                                                                    | 8 m.                                     |           |